day force Powerpay

# **Time Off Requests**

# **Employee Guide**

April 2021

© 2024 Dayforce. All rights reserved.

# **Table of Contents**

| Time Off Requests                 | 3 |
|-----------------------------------|---|
| Employees                         |   |
| Request time off                  |   |
| Check my entitlement balances     | 4 |
| Check if my request is approved   | 5 |
| Modify my time off request        | 7 |
| Delete my time off request        | 7 |
| Managers                          | 8 |
| Approve or deny time off requests | 8 |
|                                   |   |

# **Time Off Requests**

#### **Employees**

Using a simple calendar format, Powerpay's Time Off Request functionality allows you to submit your time off requests by choosing the date range or hours you need off, add comments or details about your requests, and view all your past requests in a single glance. It tracks the time you can take off from work based on company entitlements. Time requested is sent to your reporting manager for review and approval.

**Note**: Only Active employees can submit a time off request. The Time Off Request tab does not display in Self Service for employees with a New Hire status in Powerpay.

**Note**: Employees with an On Leave or Terminated status cannot make a new time off request or delete an existing request.

#### Request time off

Note: Time off requests can be made up to two years in the future from the current date.

- 1. Go to Time-Off Requests (Time > Time Off Requests).
- 2. Select the My Requests tab.

|                                                 | ·                          |                                        |                                           |                              |                                          |        |
|-------------------------------------------------|----------------------------|----------------------------------------|-------------------------------------------|------------------------------|------------------------------------------|--------|
|                                                 |                            |                                        |                                           |                              |                                          |        |
|                                                 |                            |                                        | Request New Time Off                      |                              |                                          |        |
|                                                 |                            |                                        |                                           |                              |                                          |        |
|                                                 |                            |                                        |                                           |                              |                                          |        |
|                                                 |                            |                                        |                                           |                              |                                          |        |
| Time Off Start Date                             | Duration                   | Reason                                 | Manager                                   | Status                       | Requested On                             | Action |
| Time Off Start Date<br>19/02/2021               | Duration<br>1 Day          | Reason<br>Vacation Pay                 | Manager<br>Payroll Admin                  | Status<br>Pending            | Requested On<br>19/02/2021               | Action |
| Time Off Start Date<br>19/02/2021<br>22/02/2021 | Duration<br>1 Day<br>1 Day | Reason<br>Vacation Pay<br>Bereavements | Manager<br>Payroll Admin<br>Payroll Admin | Status<br>Pending<br>Pending | Requested On<br>19/02/2021<br>19/02/2021 | Action |

3. Click Request New Time Off.

|                             |              | New Ti   | me Off Request |          |              |        |         |
|-----------------------------|--------------|----------|----------------|----------|--------------|--------|---------|
| Time Requested (Hours)<br>6 |              |          |                |          |              |        |         |
| * Reason                    | * Start Date |          | * End Date     |          | Entitlement  | Unit   | Balance |
| Vacation Pay 🗸              | 19/02/2021   | <b>#</b> | 19/02/2021     | <b>#</b> | Vacation Pay | Hour 🗸 | -5.95   |
| <b>*</b> Type of Request    |              |          |                |          | Bereavements | Hour 🗸 | 0       |
| ● Full Day 〇 Partial Day    |              |          |                |          | JuryDuty     | Hour 🗸 | 0       |
| Comments                    |              |          |                |          |              |        |         |
|                             |              |          |                | //       |              |        |         |
|                             |              |          |                |          |              |        |         |
|                             |              | Save     | Cancel         |          |              |        |         |

4. Select a Reason for the request.

Your current entitlement balances are available on the right side of the page based on units of *Hours* or *Days*.

5. Enter the Start Date and End Date for your request.

Requests can span multiple dates.

6. Select Type of Request. If Partial Day is selected, enter the Start Time and End Time.

Your balance is reduced by the duration of the request.

- 7. Enter any Comments.
- 8. Click Submit.

Your request:

- is sent automatically to your reporting manager for review and approval.
- displays in the company calendar as a pending request until your manager reviews and approves or denies the request. If the request is denied, you can complete a new request.
- displays on your My Requests tab, your manager's To-Do list, your manager's My Team Requests tab and your payroll administrators Pending Request tab.

You will receive an email when your request is approved or denied.

#### Check my entitlement balances

1. Go to Time Off Requests (Time > Time Off Requests)

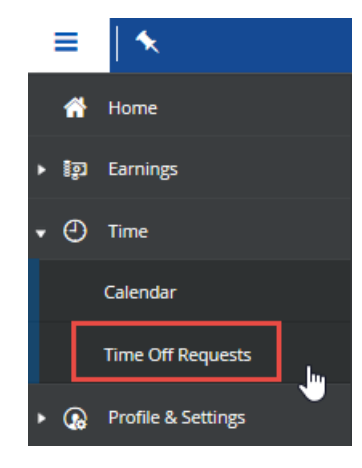

2. Click Request New Time Off.

| =   🔨       | Powerpay Self Service | 8 | ۰ ① |
|-------------|-----------------------|---|-----|
| Calendar    | My Requests           |   |     |
|             | Request New Time Off  |   |     |
| <b>1</b> IN | ORMATION              |   |     |
| No t        | me off requests found |   |     |

3. Your current entitlement balances display in the Balance column on the New Time Off Request page. The balance includes all future and pending requests.

| Time Requested (Hours)<br>8 |              |          |            |          |                |        |           |
|-----------------------------|--------------|----------|------------|----------|----------------|--------|-----------|
| * Reason                    | * Start Date |          | * End Date |          | Entitlement    | Unit   | Balance   |
| ~                           | 31/03/2021   | <b>#</b> | 31/03/2021 | <b>#</b> | Vacation Pay   | Hour 🗸 | 64.00     |
| * Type of Request           |              |          |            |          | Additional Vac | Hour 🗸 | 32.00     |
| ● Full Day ○ Partial Day    |              |          |            |          | Bereavement    | Hour 🗸 | 40.00     |
| Comments                    |              |          |            |          | Jury Duty      | Hour 🗸 | 16.00     |
|                             |              |          |            |          | Paid Day Off   | Hour 🗸 | 0.00      |
|                             |              |          |            | 11       | Unpaid Day     | Hour 🗸 | Unlimited |
|                             |              |          |            |          | Onpaid Day     | Hour ¥ | Unimited  |

#### Check if my request is approved

Pending and approved requests display on your calendar and the My Requests tab. Denied requests do not display on your calendar.

You will also receive an approved or denied email notification along with any comments.

Time Off Request status - Approved / Statut de la requête de congé - Approuvée

Ceridian <NoReplySelfService@Powerpay.com> To Retention Policy Retention Policy Perm Delete Item over 3 years old (3 years)

Ceridian La version francaise suit l'anglaise.

Your Time Away From Work request has been approved.

Reason: Personal

Start Date: 19/03/2021 12:00 AM

End Date: 19/03/2021 11:59 PM

Net Hours: 8.0

Manager's Comments:

\*This email is an automated notification, which is unable to receive replies.

Votre demande de congé a été approuvée.

Raison : sdfg

Date du début : 19/03/2021 00:00

Date de fin : 19/03/2021 23:59

Heures nettes : 8.0

Remarques du gestionnaire :

\*Le présent courriel est un avis automatisé auquel on ne peut répondre.

Time Off Request status - Denied / Statut de la requête de congé - Refusée

Ceridian <NoReplySelfService@Powerpay.com> To \_\_\_\_\_ Retention Policy Retention Policy Perm Delete Item over 3 years old (3 years)

Expires 3/17/2024

#### Ceridian

La version francaise suit l'anglaise.

Your Time Away From Work request has been denied.

Reason: TAFW

Start Date: 09/03/2021 12:00 AM

End Date: 09/03/2021 11:59 PM

Net Hours: 8.0

Manager's Comments:

\*This email is an automated notification, which is unable to receive replies.

Votre demande de congé a été refusée.

Raison : TAFW FRENCH

Date du début : 09/03/2021 00:00

Date de fin : 09/03/2021 23:59

Heures nettes : 8.0

Remarques du gestionnaire :

\*Le présent courriel est un avis automatisé auquel on ne peut répondre.

- View your pending and approved requests.
- 1. Go to Time Off Requests (Time > Time Off Requests)

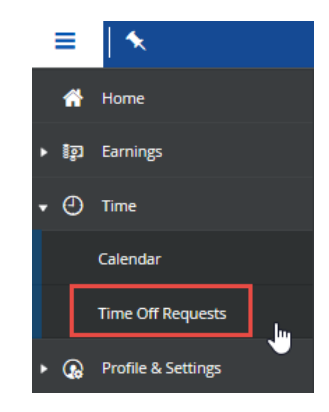

2. Your requests display in the table with their current status.

| ndar  | My Requests    |                   |                |                  |           |              |        |
|-------|----------------|-------------------|----------------|------------------|-----------|--------------|--------|
|       |                |                   |                |                  | _         |              |        |
|       |                |                   | Reque          | est New Time Off |           |              |        |
|       |                |                   |                |                  |           |              |        |
|       |                |                   |                |                  |           |              |        |
| Time  | Off Start Date | Time Off End Date | Reason         | Manager          | Status    | Requested On | Action |
| 19/03 | 3/2021         | 19/03/2021        | Bereavement    | Bradley H        | Pending   | 19/03/2021   | 🌩 🛍    |
| 22/03 | 3/2021         | 22/03/2021        | Unpaid Day Off | Bradley H        | Cancelled | 09/03/2021   | •      |
| 22/03 | 3/2021         | 22/03/2021        | Vacation Pay   | Bradley H        | Cancelled | 09/03/2021   | •      |
| 23/03 | 3/2021         | 30/03/2021        | Unpaid Day Off | Bradley H        | Cancelled | 09/03/2021   | •      |
| 24/03 | 3/2021         | 24/03/2021        | Vacation Pay   | Bradley H        | Denied    | 09/03/2021   | •      |
| 25/03 | 3/2021         | 25/03/2021        | Unpaid Day Off | Bradley H        | Cancelled | 08/03/2021   | •      |
|       |                |                   | Manatian Davi  | Dura di ana 11   | Denied    | 00/02/2024   | -      |

#### Modify my time off request

Time off requests cannot be modified. If you need to make changes to a pending or approved request, delete the request and enter a new request with your changes. See "Delete my time off request," page 7 for more information.

#### Delete my time off request

- 1. Go to Time-Off Requests.
- 2. Select the My Requests tab.

|                                                 |                  |                    |                                        | Request New Time Off                      |                              |                                          |        |
|-------------------------------------------------|------------------|--------------------|----------------------------------------|-------------------------------------------|------------------------------|------------------------------------------|--------|
|                                                 |                  |                    |                                        |                                           |                              |                                          |        |
| Time Off Start Date                             | Du               | ration             | Reason                                 | Manager                                   | Status                       | Requested On                             | Action |
| Time Off Start Date<br>19/02/2021               | Du<br>1 D        | ration<br>ay       | Reason<br>Vacation Pay                 | Manager<br>Payroll Admin                  | Status<br>Pending            | Requested On<br>19/02/2021               | Action |
| Time Off Start Date<br>19/02/2021<br>22/02/2021 | Du<br>1 D<br>1 D | ration<br>ay<br>ay | Reason<br>Vacation Pay<br>Bereavements | Manager<br>Payroll Admin<br>Payroll Admin | Status<br>Pending<br>Pending | Requested On<br>19/02/2021<br>19/02/2021 | Action |

3. In the Action column, click the trash can icon  $\hat{m}$  for the specific request to delete.

A confirmation message displays.

4. Click Cancel Request.

#### Managers

When employees request time off, the request is sent to their manager for review and approval. As a manager your options are to approve or deny the request. If the request is denied, employees can submit a new request.

When you first log into Self Service, the To Do List displays any pending time off requests from managed employees. The History Tab displays all approved time off requests.

|                        |                                        | Powerpay Self Serv         | ice               |          |
|------------------------|----------------------------------------|----------------------------|-------------------|----------|
| Jam<br>0000<br>Profile | es Bond<br>100001<br>.& Settings       |                            |                   |          |
| Earning                | s Calendar                             |                            |                   |          |
|                        |                                        | Welcome to Powerpay Self S | iervice           |          |
| To Do List             | <b>D</b><br>History                    |                            |                   |          |
| Status                 | Name                                   |                            | Action            | Due Date |
| <b>A</b>               | Time Off Request - Okoye Wakanda - 31/ | /03/2021                   | Requires Approval |          |
| <b>A</b>               | Time Off Request - Okoye Wakanda - 31/ | /03/2021                   | Requires Approval |          |
|                        |                                        |                            |                   |          |

#### Approve or deny time off requests

Note: Time off requests cannot be approved for terminated or on leave employees.

1. Go to Time-Off Requests (Time > Time Off Requests).

| Ξ              |     | •                  |    |
|----------------|-----|--------------------|----|
| 1              | *   | Home               |    |
| •              | ្វា | Earnings           |    |
| <del>-</del> ( | Ð   | Time               |    |
|                |     | Calendar           |    |
|                |     | Time Off Requests  | hu |
| ► (            | •   | Profile & Settings |    |

2. Select the My Team's Requests tab.

|                                |                    | Powerpays              | Self Service               |                   |                         | 0      |
|--------------------------------|--------------------|------------------------|----------------------------|-------------------|-------------------------|--------|
| ndar My Requests               | My Team's Requests |                        |                            |                   |                         |        |
|                                |                    |                        |                            |                   |                         |        |
|                                |                    |                        |                            |                   |                         |        |
| Time Off Start Date            | Duration           | Reason                 | Employee                   | Status            | Requested On            | Action |
| Time Off Start Date 19/02/2021 | Duration<br>6 Days | Reason<br>Vacation Pay | Employee<br>Sam Montgomery | Status<br>Pending | Requested On 19/02/2021 | Action |

3. In the Action column, click the gear icon 🔅 for the specific request to review. The Time Off Request Details page displays the employee request details.

|                             | Tim               | e Off Request Details |          |              |        |         |
|-----------------------------|-------------------|-----------------------|----------|--------------|--------|---------|
| Time Requested (Hours)<br>8 | Status<br>Pending |                       |          |              |        |         |
| * Reason                    | * Start Date      | * End Date            |          | Entitlement  | Unit   | Balance |
| Jury Duty 🗸 🗸               | 08/04/2021        | 08/04/2021            | <b>#</b> | Vacation Pay | Hour 🗸 | -8.00   |
| * Type of Request           |                   |                       |          | Jury Duty    | Hour 🗸 | 8.00    |
|                             |                   |                       | 11       |              |        |         |
| Approver's Comments         |                   |                       |          |              |        |         |
|                             |                   |                       | 11       |              |        |         |
|                             |                   |                       |          |              |        |         |
|                             | Approve           | Deny                  | Clos     | se           |        |         |

- 4. Review details of employee request. This includes: Reason, Start Date, End Date, Type of Request, Start Time (if partial day), End Time (if partial day), and Employee Comments.
- 5. Add any approver comments.
- 6. Click **Approve** or **Deny**.

The employee receives an approved or denied notification along with any comments.

Time Off Request status - Approved / Statut de la requête de congé - Approuvée

Ceridian <NoReplySelfService@Powerpay.com> To Retention Policy Retention Policy Perm Delete Item over 3 years old (3 years)

#### Ceridian La version francaise suit l'anglaise.

Your Time Away From Work request has been approved.

Reason: Personal

Start Date: 19/03/2021 12:00 AM

End Date: 19/03/2021 11:59 PM

Net Hours: 8.0

Manager's Comments:

\*This email is an automated notification, which is unable to receive replies.

Votre demande de congé a été approuvée.

Raison : sdfg

Date du début : 19/03/2021 00:00

Date de fin : 19/03/2021 23:59

Heures nettes : 8.0

Remarques du gestionnaire :

\*Le présent courriel est un avis automatisé auquel on ne peut répondre.

Time Off Request status - Denied / Statut de la requête de congé - Refusée

Expires 3/17/2024

#### Ceridian La version francaise suit l'anglaise.

Your Time Away From Work request has been denied.

Reason: TAFW

Start Date: 09/03/2021 12:00 AM

End Date: 09/03/2021 11:59 PM

Net Hours: 8.0

Manager's Comments:

\*This email is an automated notification, which is unable to receive replies.

Votre demande de congé a été refusée.

Raison : TAFW FRENCH

Date du début : 09/03/2021 00:00

Date de fin : 09/03/2021 23:59

Heures nettes : 8.0

Remarques du gestionnaire :

\*Le présent courriel est un avis automatisé auquel on ne peut répondre.

#### Approved requests display:

on the company calendar

- on your My Team Requests tab (manager)
- on your History list (manager)
- on the employee's My Requests tab.

Denied requests display:

- on your My Team Requests tab (manager)
- your History list (manager)
- the employee's My Requests tab.